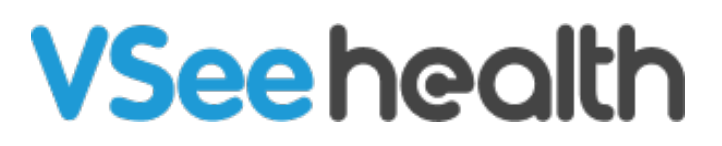

Knowledgebase > VSee Clinic for Providers > How to Upgrade or Downgrade your Plan

How to Upgrade or Downgrade your Plan Jay-Ileen (Ai) - 2023-05-26 - VSee Clinic for Providers

With the new tier's self-service feature, you have the ability to upgrade or downgrade your subscription plan.

Upgrading your Plan

- 1. Click on Your Name or the Profile Menu.
- 2. Select Clinic Plans.

| VSee Clinic Dashboard Patients              |   |                        | Sarah Miller Fr 🕶                            |
|---------------------------------------------|---|------------------------|----------------------------------------------|
| ✓ Ready for Visits                          | ٥ | Invite Patient         | My Account<br>Clinic Plans<br>My Clinic      |
|                                             |   | Get started            | Waiting Room Notifications<br>Invite Patient |
| There are no patients waiting at this time. |   | Get to know your das   | Help<br>Test Device                          |
| invite Patients                             |   | Invite patients to you | Log Out                                      |
|                                             |   | Call or chat with your | patients                                     |
|                                             |   |                        |                                              |

On this page, you are able to see which plan you are currently subscribed to and the other subscription plans' pricing and features inclusions.

3.A. If you choose to upgrade to a **Plus** plan, click on the **Upgrade Now** button.

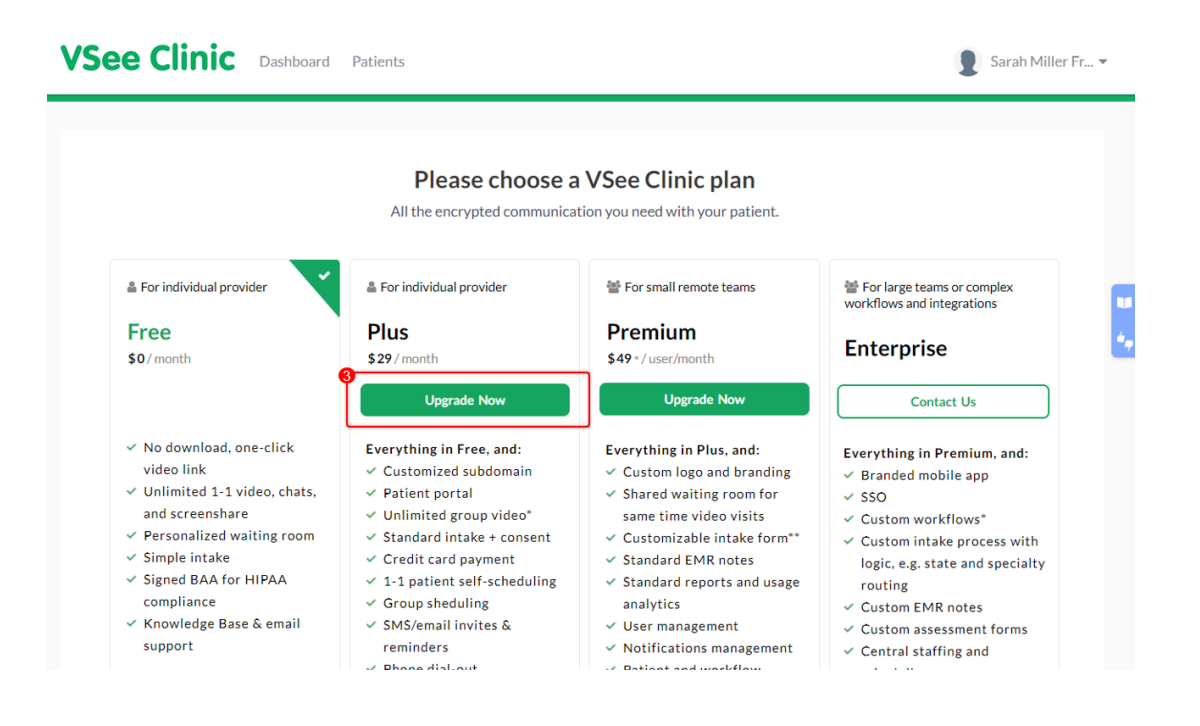

You will be routed to the payment page.

×

4.A. Input your card details. The system will identify if your card is valid and with sufficient funds. And then click on **Proceed with Payment**.

Note: You can input a coupon code if you have one.

| VISA 🐑 AMEX DISCOVER  |                    |
|-----------------------|--------------------|
| Name on Card          | ۵                  |
| Card number           | Autofill link      |
| Clinic Plus (Monthly) | \$29.00 USI        |
| Coupon Code           | Apply              |
| Subtotal              | \$29.00 USI        |
| Total                 | \$29.00 USE        |
|                       | Proceed With Payme |

You will see a confirmation that you have successfully subscribed to the

Plus plan.

You can click on **Go To My Dashboard** to go to your Dashboard and view the changes in your Clinic with your new subscribed plan.

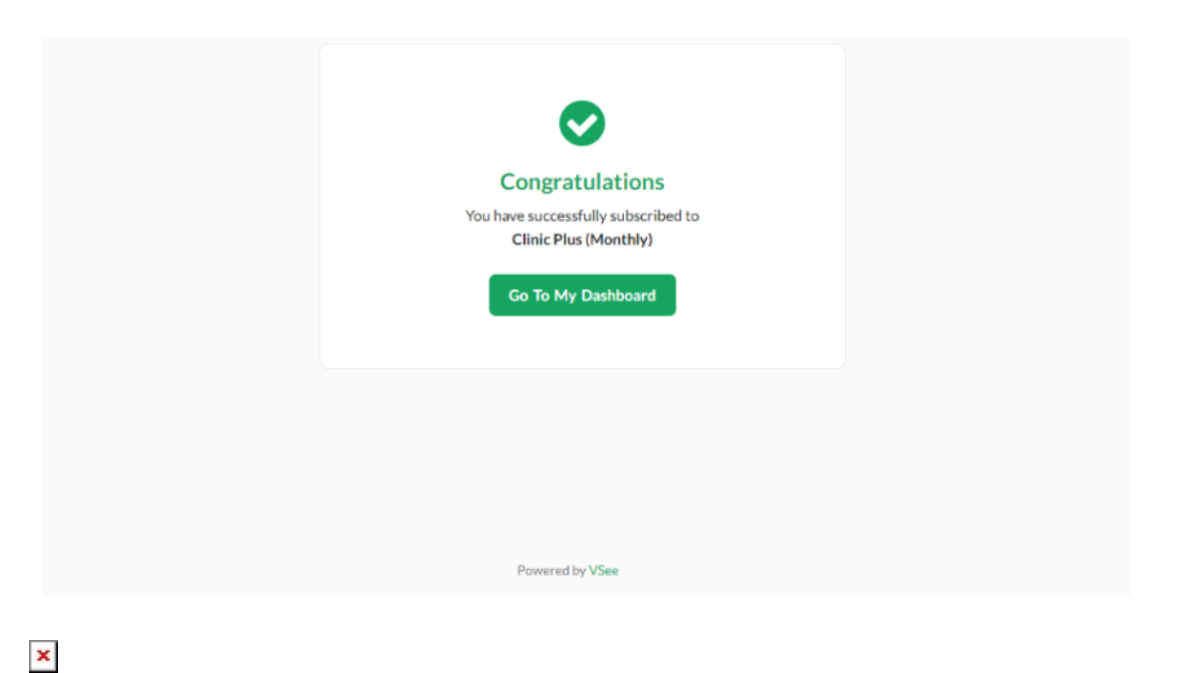

3.B. If you choose to upgrade to a **Premium** plan, click on the **Upgrade Now** button.

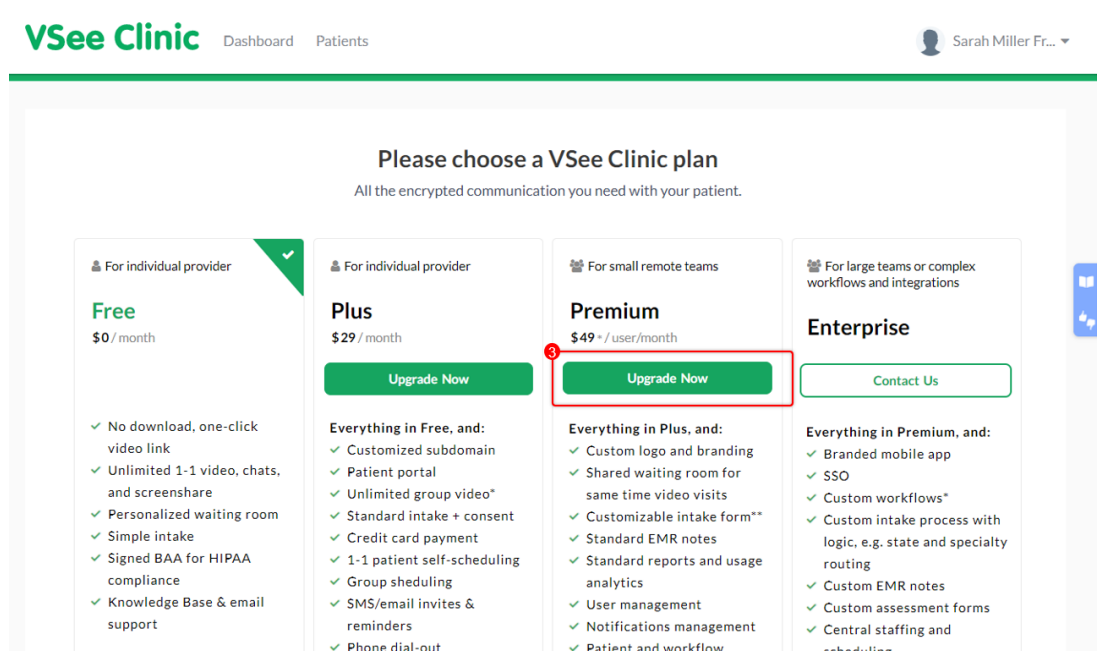

4.B. Input how many seats you would like to add. It will display the amount you will be charged depending on the number of user seats inputted.

| How many user    | seats do you n  | eed? 🕕 |        |         |
|------------------|-----------------|--------|--------|---------|
| 1                |                 |        |        |         |
|                  |                 |        |        |         |
| Billed monthly   |                 |        |        |         |
|                  |                 | ן      |        |         |
| \$49.00          | D/month         |        |        |         |
|                  |                 | J      |        |         |
| + \$200 one-time | clinic setup fe | e      |        |         |
|                  |                 |        |        |         |
|                  |                 |        | Cancel | Continu |

5.B. Input your card details. The system will identify if your card is valid and with sufficient funds. And then click on **Proceed with Payment**.

Note: You can input a coupon code if you have one.

| VISA () AMEX DISCOVER                  |               |
|----------------------------------------|---------------|
| Name on Card                           | ۵.            |
| Card number                            | Autofill link |
| Clinic One-Time Setup Fee              | \$200.00 USD  |
| Clinic Premium (Monthly) - 1 user seat | \$49.00 USD   |
| Coupon Code                            | Apply         |
| Subtotal                               | \$249.00 USD  |
| Total                                  | \$249.00 USD  |
|                                        |               |

You will see a confirmation that you have successfully subscribed to the Premium plan.

×

And an email with the instructions to customize your branding and intake form has been sent to your email.

### Getting Started

To access the Admin Panel, please see this guide.

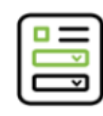

#### Customize Your Intake Form

It has 16 fields you can customize – 6 editable defaults and up to 10 custom fields you can add. Create now

#### **Customize Your Branding**

Logo - upload your logo in jpg or png format by going to the Admin Panel > Clinic > Clinic.

Theme - add the Hex color code or choose from the color picker by going to the Admin Panel > Clinic tab > Customization

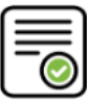

#### **Customize Your Consent and Policies**

Upload your legal documents (i.e. consent form, privacy policy, and terms of use) in HTML format by going to the **Admin Panel > Clinic > Clinic.** 

 $\cap$ 

#### Manage Users

×

You can click on **Go To My Dashboard** to go to your Dashboard and view the changes in your Clinic with your new subscribed plan.

| Congratulations<br>You have successfully subscribed to<br>Clinic Premium (Monthly)                                     |
|----------------------------------------------------------------------------------------------------|
| You have successfully subscribed to<br>Clinic Premium (Monthly)                                                        |
|                                                                                                    |
| An email with the instructions to customize your branding and intake form has<br>been sent to chi+premium1@vseelab.com |
| Go To My Dashboard                                                                                                    |
|                                                                                                    |
|                                                                                                    |
|                                                                                                    |
| Powered by VSee                                                                                                    |

3.C. If you're interested in the **Enterprise** plan, you need to contact our Telemedicine experts. Click on **Contact Us**.

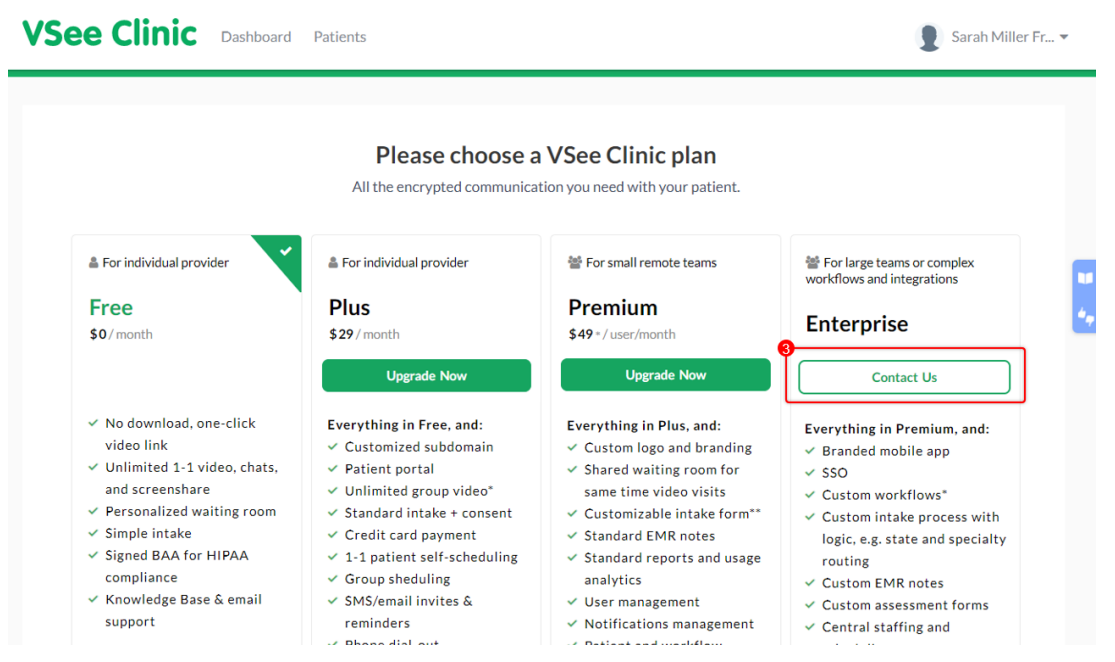

A new tab will open and will lead you to submit a ticket to our Sales team so that they can reach out to you.

You may also email us directly via sales@vsee.com.

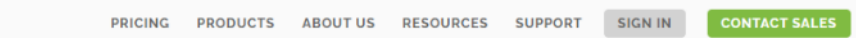

# Talk to one of our telemedicine experts today!

For troubleshooting and technical issues, contact our VSee Helpdesk All other sales inquiries please complete the form below:

**VSee** 

| lequest Type*                                         |                               |                                       |
|-------------------------------------------------------|-------------------------------|---------------------------------------|
| Please Select                                         |                               | ~                                     |
| irst name*                                            | Last name*                    |                                       |
| Vork Email*                                           | Phone number*                 |                                       |
| rganization*                                          | Company Size*                 |                                       |
| ob Title*                                             | How did you hear about VSee?* | , , , , , , , , , , , , , , , , , , , |
| dditional information related to your business needs* |                               |                                       |
| These fields are required.                            |                               | 11                                    |
| protected by reCAPTCHA<br>Prinary-Terms               |                               |                                       |
| Submit                                                |                               |                                       |
| ou can also contact us via:                           |                               |                                       |

🖂 sales@vsee.com

Downgrading your Plan

×

1. Click on Your Name or the Profile Menu.

2. Select Clinic Plans.

| VSee Clinic Dashboard Patients Schedule                                       |   |                           | 1 Sarah Miller Fr 🔻                    |
|-------------------------------------------------------------------------------|---|---------------------------|----------------------------------------|
| Welcome Sarah! Get training resources to your VSee Clinic Premium. Start Here |   | ſ                         | My Account 2                           |
| 14. Dandy for Visite                                                          |   | Invite Patient            | Admin Panel Waiting Room Notifications |
| Ready for Visits There are no patients waiting at this time. Invite Patients  | ¢ | No appointments at this   | Invite Patient                         |
|                                                                               |   | Reminder                  | Test Device                            |
|                                                                               |   | No reminders at this time | Log Out                                |
|                                                                               |   |                           |                                        |
|                                                                               |   |                           |                                        |
|                                                                               |   |                           |                                        |
|                                                                               |   |                           |                                        |
|                                                                               |   |                           |                                        |
|                                                                               |   |                           |                                        |
|                                                                               |   |                           |                                        |

On this page, you are able to see which plan you are currently subscribed to and the other subscription plans' pricing and features inclusions.

3. If you choose to downgrade to either **Plus** or **Free**, click on the

## Downgrade button.

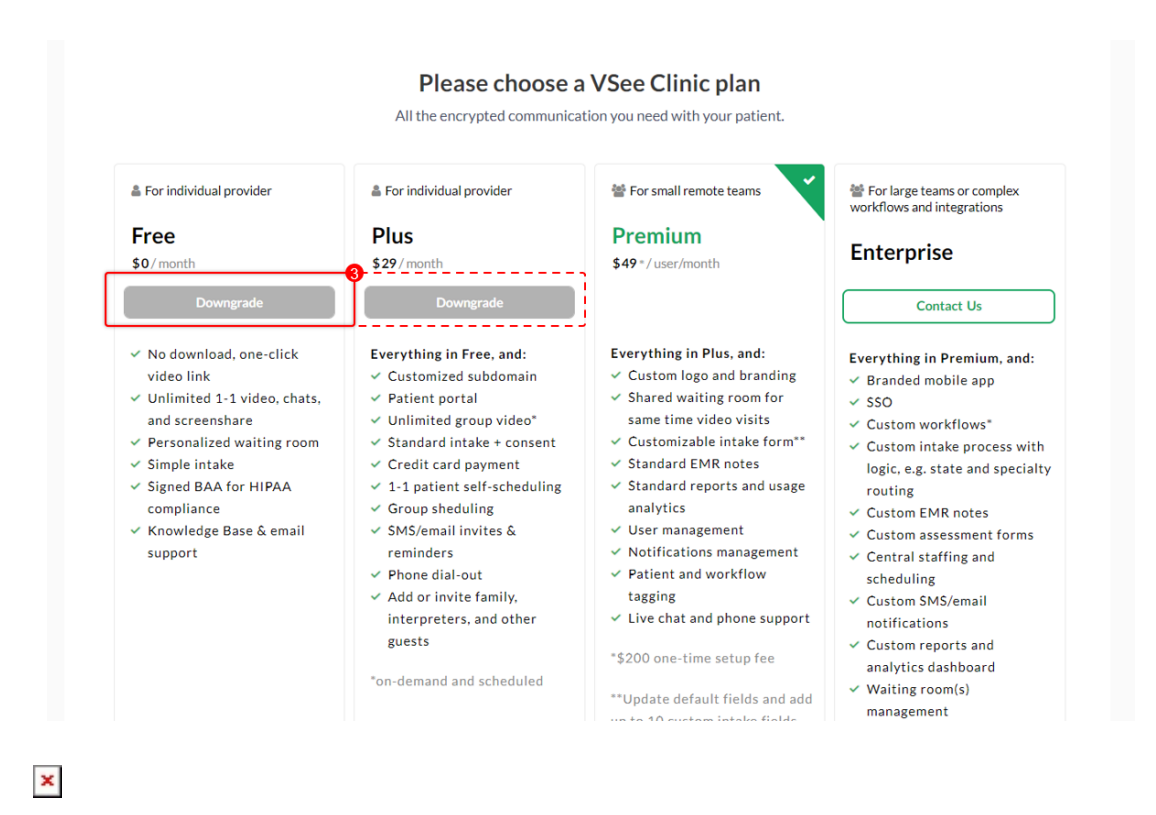

A pop-up window will appear.

4. Click on **Downgrade My Plan**.

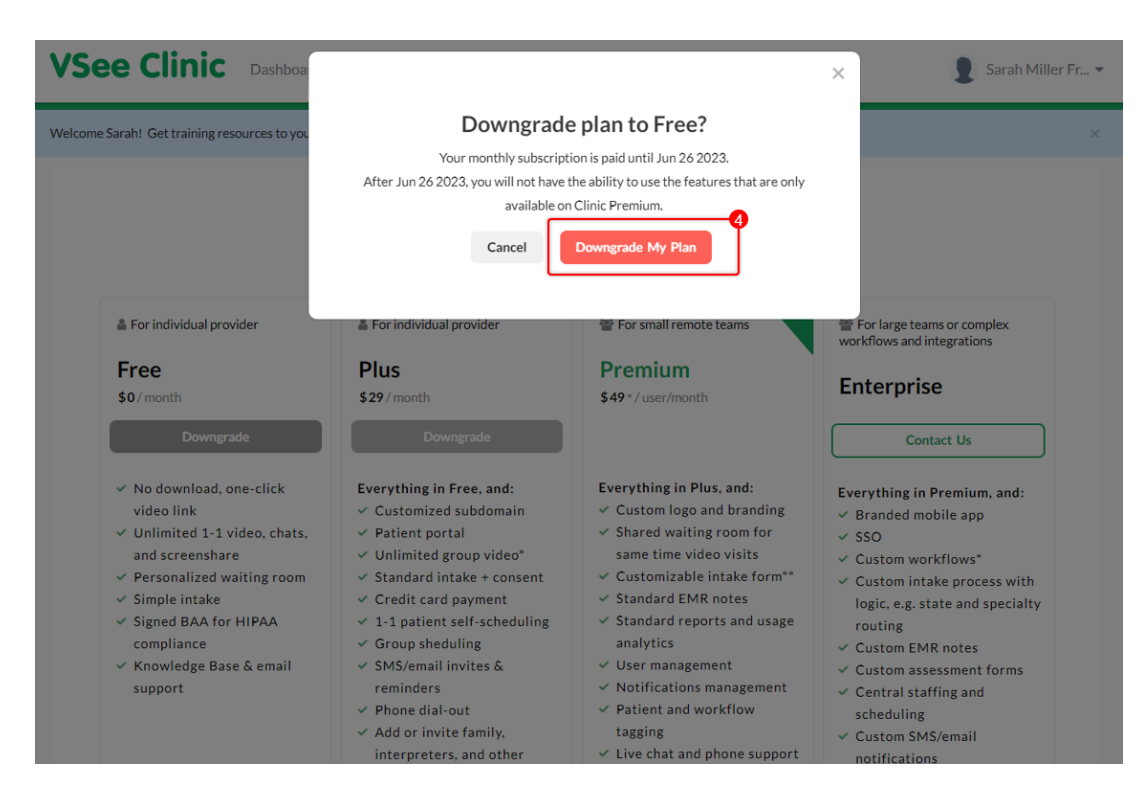

You will be asked for your feedback as to why you've decided to downgrade.

You can click on the check boxes of the possible reasons that you can select or type your own reason in the provided field.

If you click on the check box for **VSee may contact me about my feedback**, a ticket will not be generated and you will not be contacted by the support team.

5. Click on Submit & Downgrade My Plan.

|                                                                                                    | Would y                  | ou tell us why?            |                 |
|----------------------------------------------------------------------------------------------------|--------------------------|----------------------------|-----------------|
|                                                                                                    | Your feedback wil        | help us improve the produc | t               |
| Service does                                                                                                    | sn't have the features I | need                       |                 |
| 🗌 Too expensi                                                                                                    | ve                       |                            |                 |
| Not enough                                                                                                    | clients                  |                            |                 |
| Project ende                                                                                                    | ed / Only needed the s   | ervice temporarily         |                 |
| Not doing te                                                                                                    | elehealth anymore        |                            |                 |
| Switching to                                                                                                    | an alternative service   | 2                          |                 |
| Other                                                                                                    |                          |                            |                 |
| Type your ow                                                                                                    | n reason here            |                            | 10              |
| ✓ VSee may control of the second second | ontact me about my fe    | eedback<br>Submit & Dov    | wngrade My Plan |

You will see a pop-up window informing "Thank you for your feedback!" This is an indication that your plan has been successfully downgraded. You can click on **Go To My Dashboard** to go to your Dashboard and view the changes in your Clinic.

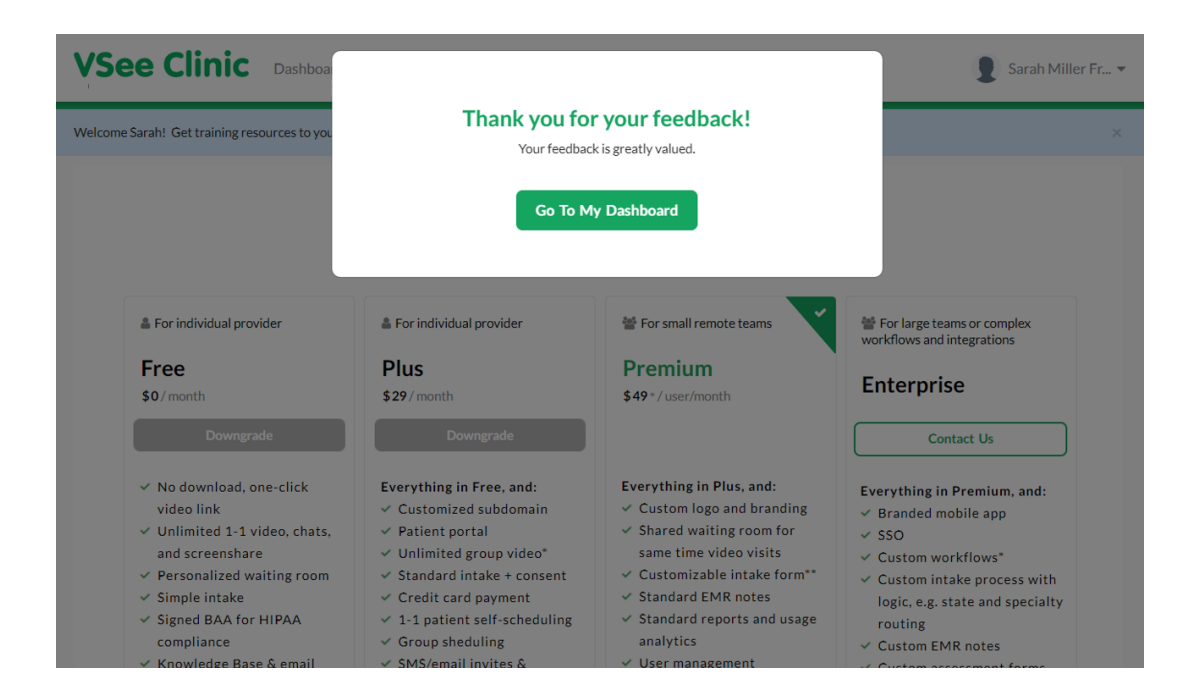

Need more assistance? Send us an email at <u>help@vsee.com</u> or check out the <u>Help</u> section under the Profile Menu of your VSee Clinic.

This article was last updated on: 26 May 2023

Tags downgrade upgrade